# Florida Kindergarten Readiness Screener-Work Sampling System (FLKRS-WSS) DATA ENTRY Quick Reference Guide for Public School Users

#### Step 1

Select the **Just Read, Florida!** link located on the bottom right side of the Florida Department of Education (FDOE) home page at <u>www.fldoe.org</u>.

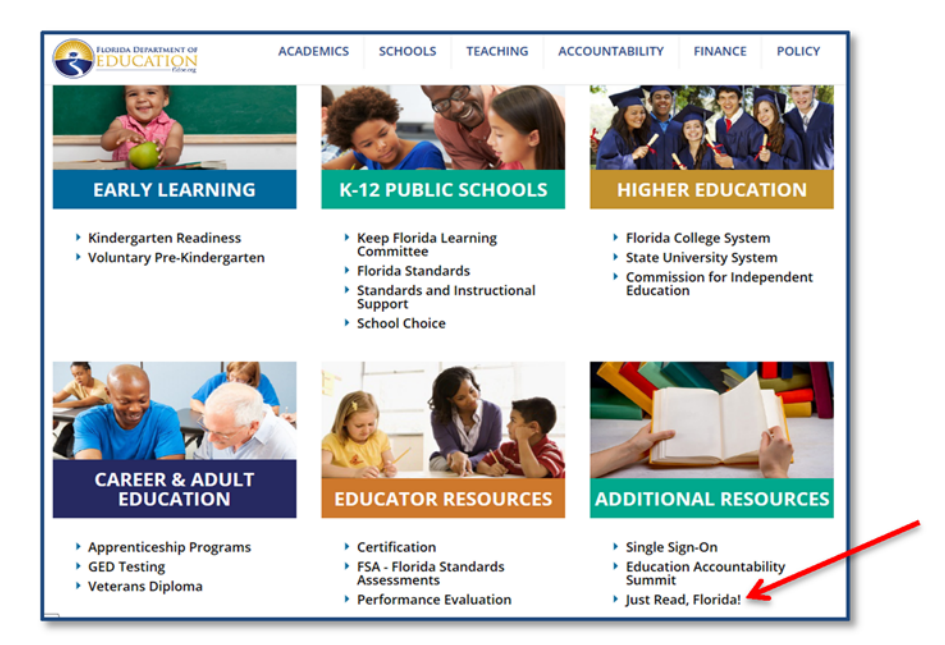

## Step 2

Scroll down and choose the Public Schools link.

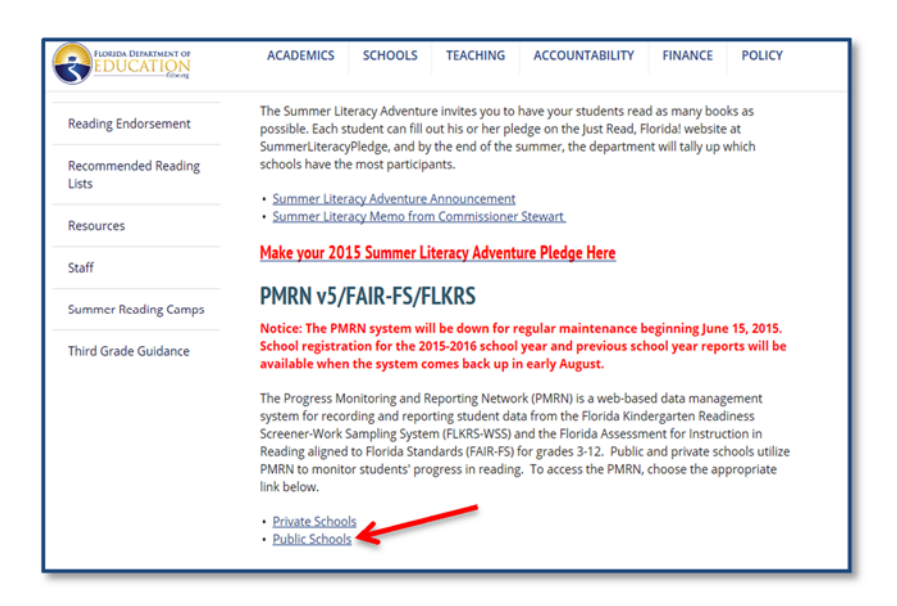

To access the Progress Monitoring and Reporting Network version 5 (PMRN v5), click on the **Access PMRN v5** link.

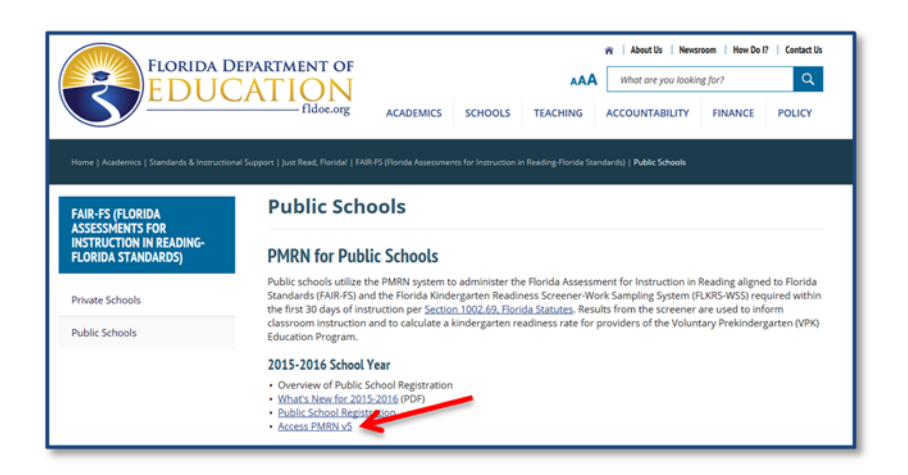

#### Step 4

Enter your Single Sign-On (SSO) login credentials in Public School Sign In area.

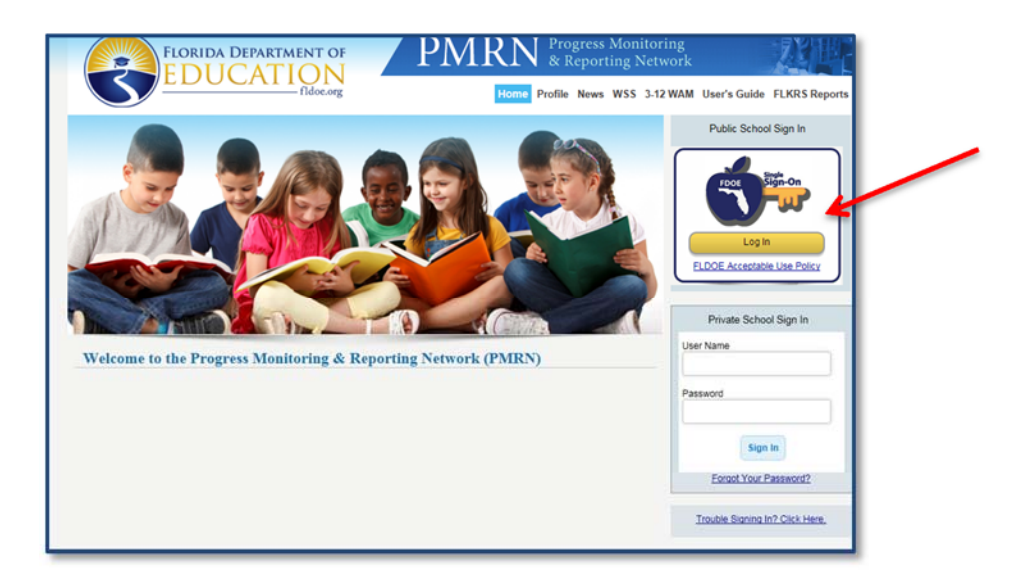

If prompted to select an organization, use the drop down list to select your school district and click **Continue to Sign In**.

NOTE: If your school district is not listed in the drop down, choose SSO Hosted Users and click Continue to Sign In.

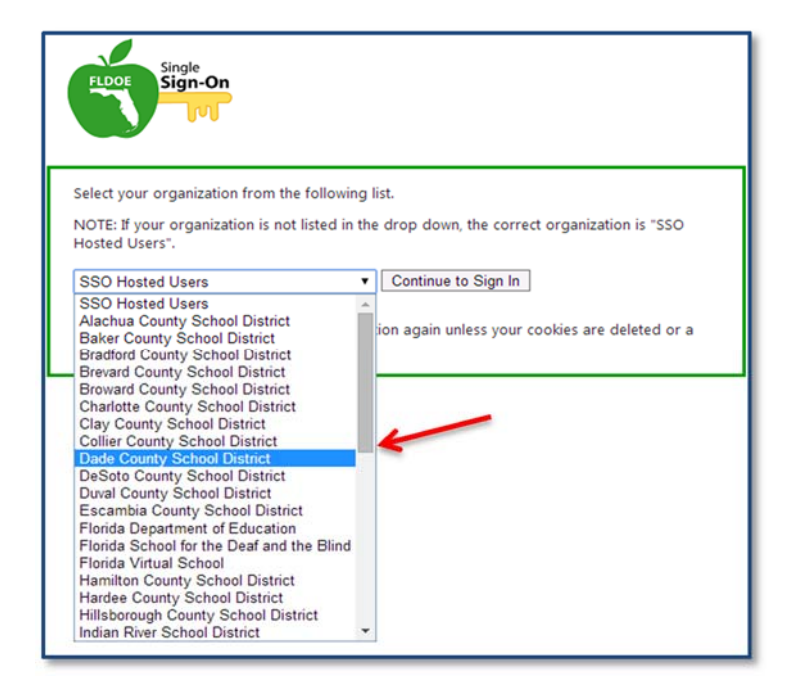

## Step 6

Enter your username and password and proceed to sign in.

NOTE: If you require login assistance, please contact the Integrated Education Network (IEN) Service Center at 1-855-814-2876 or email <u>ienhelp@fldoe.org</u>. The school district helpdesk can also provide SSO login assistance. See the SSO <u>Support</u> page for contact information.

| Log in to My Putnam Schools                                                                        | FLODE Sign-On                                                                                                 |
|----------------------------------------------------------------------------------------------------|----------------------------------------------------------------------------------------------------|
| Username<br>Password<br>Log In<br>Reset Password:<br>Cick here if you have forgotten your password | Enter your username and password. Username: Example: SSOId-EmailAddress Password: Example: SSOId-EmailAddress |
| System Check:<br>Click here to run a system check<br>Putnam Councy<br>School District              | Sign In                                                                                                    |
|                                                                                                    | ELDOE Acceptable Use Policy                                                                                   |
| 1 © Stoneware, Inc. 1999-2014                                                                      | Forgot Password?                                                                                              |
|                                                                                                    |                                                                                                    |

Next, your personal home page is displayed with your name and authorized resources. Click **PMRN**.

| FLORIDA DE<br>EDUC        | PARTMENT OF<br>ATION<br>fidoe.org HOME ABOUT NEWS TUTORIALS SUPPORT                                                                |
|---------------------------|----------------------------------------------------------------------------------------------------|
|                           |                                                                                                    |
| MENU                      | Welcome Andrea Latham                                                                                                    |
| My Resources              | The resources below are available for your use based on your role and permissions. To access the resource, click the resource name |
| Admin Portal              | ranna.                                                                                                    |
| Reports                   | Resources & Assessments   Resources & Assessments  Teacher & Leader Development                                                    |
| Authorization Information | CPALMS     ELA Forma to Associates (Grades K-8)                                                                                    |
| MANAGE ACCOUNT            | PMRN     BTP-Test Platform                                                                                                    |

# Step 8

Now, your personal home page for the PMRN system is displayed. Click on the WSS Documents button.

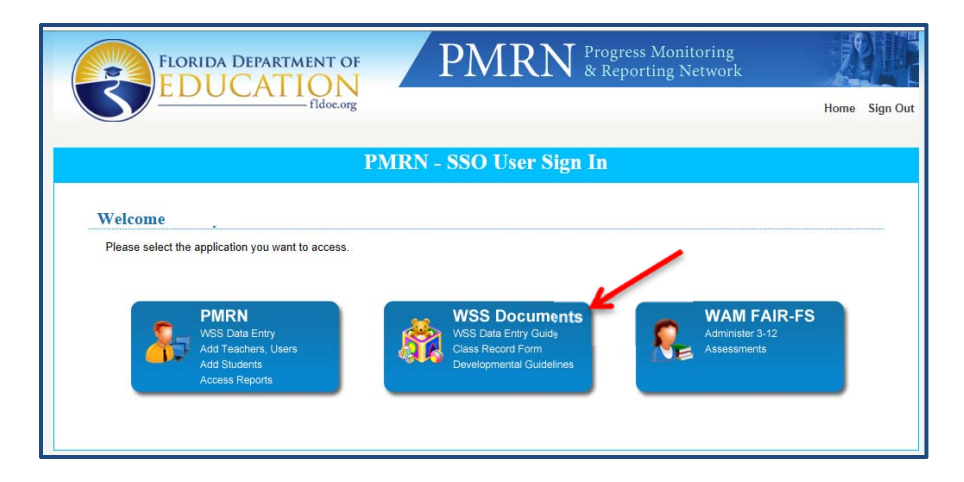

Select the appropriate WSS guide or resource needed. Then, select the **Back to Home** button.

| Work Sampling System (WSS) Documents Download<br>Work Sampling System (WSS) Guides<br>WSS - Data Entry Guide for Public School Users<br>WSS - Data Entry Guide for Private School Users<br>WSS - WSS Student Report<br>WSS - WSS Student Report<br>Set of the WSS documents to dwmload for the administration of the FLKRS teats.<br>WSS - School District and State Report Instructions - NEW<br>Set of the WSS documents to dwmload for the administration of the FLKRS teats.<br>WSS - School District and State Report Instructions - NEW<br>Set of the WSS documents to dwmload for the administration of the FLKRS teats. |  |
|----------------------------------------------------------------------------------------------------|--|
| Work Sampling System (WSS) Guides WSS - Data Entry Guide for Public School Users WSS - Data Entry Guide for Physite School Users WSS - WSS Student Report WSS - WSS School. District and State Report Instructions - NEW Work Sampling System (WSS) Documents Select the WSS documents for demeloid for the edministration of the FLKRS tasks. WSS - MMSR for Manual Comparison.                                                                                                    |  |
| WSS - WSS School, District and State Report Instructions - NEW Work Sampling System (WSS) Documents Select the WSS documents for the administration of the FLKRS tasks. WSS - Administration Manual                                                                                                    |  |
| WSS - Administration Manual                                                                                                    |  |
| WSS - Powerpoint Teacher Instructions WSS - Developmental Guidelines                                                                                                    |  |
| WSS - Reference Table WSS - Developmental Checklist WSS - Class Record Form                                                                                                    |  |

# Step 10

Review the FERPA statement. Select I Agree.

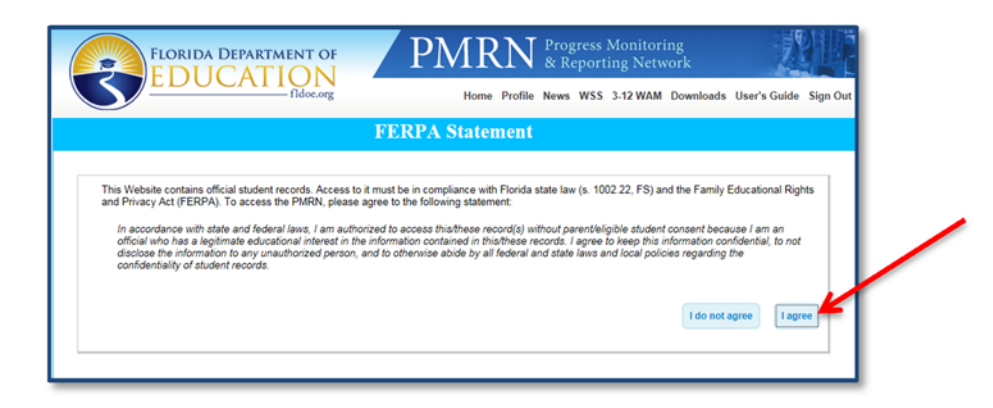

#### Step 11

Select the Class Summary tab and class to enter the WSS data.

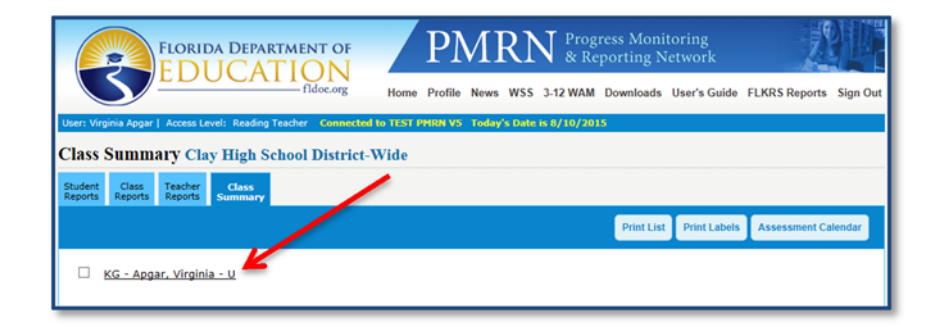

Students imported through Survey 8 are displayed. If additional students need to be added, click **Add Student**.

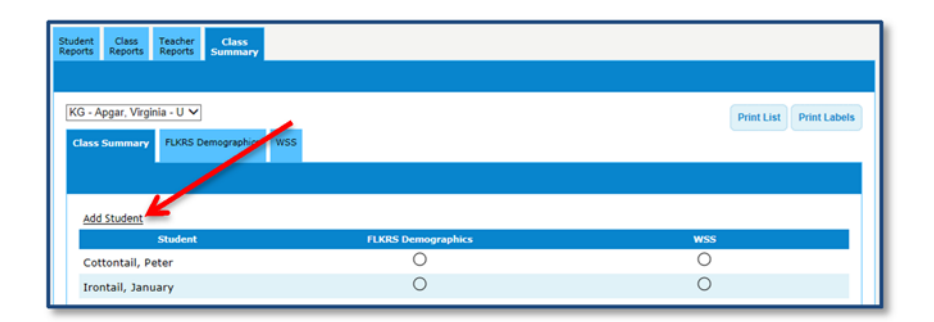

## Step 13

Search the PMRN database for the student by entering his/her 10-digit identifier or the first name, last name, and birthdate. Select **Search**.

| Student Class Teache<br>Reports Reports PMRN Database Sear | class<br>Summary |           |                           |               |
|------------------------------------------------------------|------------------|-----------|---------------------------|---------------|
| Search By:<br>Identifier O<br>(10 digits)                  | r First Name     | Last Name | Birthdate<br>(MM/DD/YYYY) |               |
|                                                            |                  |           |                           | Search Cancel |

A) If the student is located, select the radial button for the student and click **Next**.

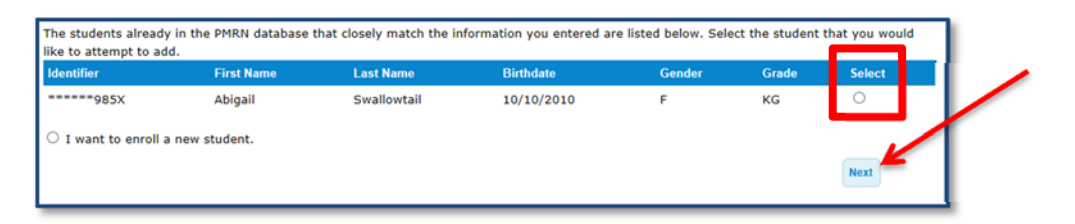

#### Select Enroll in Class.

| Student Class Teacher Cl<br>Reports Reports Reports Cl | ass<br>mary                                         |
|--------------------------------------------------------|-----------------------------------------------------|
| Add Student to Class                                   |                                                     |
| CLASS: KG - Apgar, Virginia                            | GRADE: KG TEACHER: Apgar, Virginia STUDENT COUNT: 3 |
| Verify the student                                     |                                                     |
| Identifier                                             | *****985X                                           |
| Local ID #                                             |                                                     |
| First Name                                             | Abigail                                             |
| Middle Name                                            |                                                     |
| Last Name                                              | Swallowtail                                         |
| Birthdate                                              | 10/10/2010                                          |
| Gender                                                 | F                                                   |
| Period                                                 | UV                                                  |
|                                                        | Enroll in Class Cancel                              |

B) If the student is not located, select the "I want to enroll a new student" radial button and click Next.

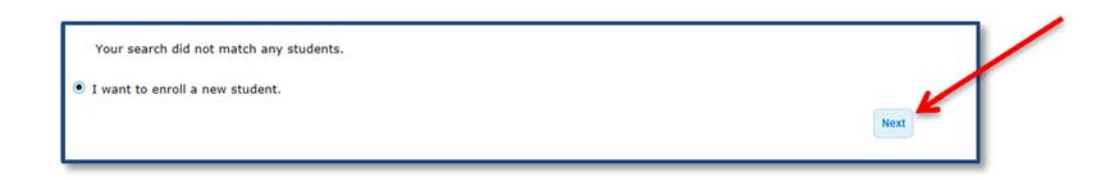

Enter the student information required and click Add.

| Student Class Teacher Cla<br>Reports Reports Teacher Summer | ss<br>pagy                                          |
|-------------------------------------------------------------|-----------------------------------------------------|
| Enroll and Add Student to CR                                |                                                     |
| CLASS: KG - Apgar, Virginia                                 | GRADE: KG TEACHER: Apgar, Virginia STUDENT COUNT: 2 |
| Identifier*                                                 |                                                     |
| Local ID #                                                  |                                                     |
| First Name*                                                 |                                                     |
| Middle Name                                                 |                                                     |
| Last Name*                                                  |                                                     |
| Birthdate*                                                  |                                                     |
| Gender*                                                     |                                                     |
| Period*                                                     | UV                                                  |
| * Value is required                                         | Add Cancel                                          |

Select the Class Summary tab. In the example below, the circles indicate data entry progress.

| Student Class Teacher Class Reports Reports Summary |                    |                         |
|-----------------------------------------------------|--------------------|-------------------------|
|                                                     |                    |                         |
| KG - Apgar, Virginia - U 🗸                          |                    | Print List Print Labels |
| Class Summary FLKRS Demographics WSS                |                    |                         |
|                                                     |                    |                         |
| Add Student                                         |                    |                         |
| Student                                             | FLKRS Demographics | WSS                     |
| Cottontail, Peter                                   | •                  | •                       |
| Irontail, January                                   | •                  | D                       |
| Mcgregor, Mary                                      | 0                  | 0                       |
| Swallowtail, Abigail                                | 0                  | 0                       |

OThe blank circle indicates no data has been entered for the student.

• The completely filled-in circle indicates data entry for the section is complete.

The half-filled circle indicates some entries have been made for the student, but data entry is not complete.

Select the FLKRS Demographics tab to begin the data entry process. Then, select the student's name from the dropdown and complete each section. Click **Save**.

Repeat this for every student. The FLKRS demographics must be completed and saved for each student prior to entering her/his WSS data.

| Student Class Reports Teacher Class Summary KG - Apgar, Virginia - U ✓ Class Summary FLKRS Demographics WSS Select a Student Mcgregor, Mary | Print List Print Labels                                                                                                    |
|----------------------------------------------------------------------------------------------------|----------------------------------------------------------------------------------------------------|
| Student Physical Status                                                                                                    | Participation Status                                                                                                    |
| Student Physical Status<br>(One must be selected)                                                                                           | Participation Status                                                                                                    |
| No Potentially Limiting Physical Condition Ortho Impaired Visually Impaired Deaf / Hard of Hearing Dual-Sensory Impaired                    | WSS Student is participating in Screening SWD (Student with a Disability) Retained (Do not screen this year for FLKRS) Already Screened (Screened in another school or district this year) |
|                                                                                                    | Save                                                                                                    |

#### Step 17

The Class Summary will show a completely filled-in circle next to each student's name indicating the demographics are complete.

| Student Class Teacher Class Summary  |                    |                         |
|--------------------------------------|--------------------|-------------------------|
|                                      |                    |                         |
| KG - Apgar, Virginia - U 🗸           |                    | Print List Print Labels |
| Class Summary FLKRS Demographics WSS |                    |                         |
|                                      |                    |                         |
| Add Student                          |                    |                         |
| Student                              | FLKRS Demographics | WSS                     |
| Cottontail, Peter                    | •                  | •                       |
| Irontail, January                    | •                  | O                       |
| Mcgregor, Mary                       | •                  | 0                       |
| Swallowtail, Abigail                 | 0                  | 0                       |

Select the WSS tab and choose the student's name from the dropdown to enter the student's rating for each indicator. Repeat this process for each student by the 30<sup>th</sup> instructional day.

NOTE: The system automatically saves each entry, therefore no 'Save' button is provided. The entries may be changed until the end of the 30-day window.

| ent Class Teacher<br>Reports Reports   | Class<br>Summary                                                   | /         |              | Prir                               | nt List         | Print Labe |
|----------------------------------------|--------------------------------------------------------------------|-----------|--------------|------------------------------------|-----------------|------------|
| WSS<br>Domains/Functiona<br>Components | Performance Indicators                                             |           |              | NA = Not Applic<br>DNO = Did Not ( | able<br>Observe |            |
| A. Self-Concept                        | 1. Demonstrates self-confidence.                                   | ○Not yet  | ○ In Process | O Proficient                       | O<br>NA         |            |
|                                        | 2. Shows some self-direction.                                      | O Not yet | O In Process |                                    | O<br>NA         | O<br>DNO   |
| B. Self-Control                        | 1. Follows simple classroom rules and routines.                    | ○Not yet  | ○ In Process |                                    | O<br>NA         | O<br>DNO   |
|                                        | 2. Manages transitions.                                            | ○Not yet  | O In Process | OProficient                        | O<br>NA         | O<br>DNO   |
| C. Approaches to<br>Learning           | 1. Shows eagerness and curiosity as a learner.                     | ○Not yet  | ○In Process  |                                    | O<br>NA         | O<br>DNO   |
|                                        | 2. Attends to tasks and seeks help when<br>encountering a problem. | O Not yet | O In Process | O Proficient                       | O<br>NA         | O<br>DNO   |
|                                        | 3. Approaches tasks with flexibility and inventiveness.            | O Not yet | O In Process |                                    | O<br>NA         | O<br>DNO   |
| D. Interaction With                    | 1. Interacts easily with one or more children.                     | O Not yet | O In Process | O Proficient                       | 0               | 0          |